## Internet Explorer 11 をご利用の場合に必要な設定について

本資料はバージョン 5.95 以前の eValue NS を Internet Explorer 11 でご利用いただく際に必要な設定につ いて記載しております。内容をご確認のうえ、設定していただきますようお願い申し上げます。 なお、本資料では「インターネットオプション」の「セキュリティ」の設定が「既定のレベル」であること を前提としています。

## Internet Explorer 11 の設定について

- Internet Explorer を起動し、<sup>ジ</sup>をクリックします。表示されるコンテキストメニューより、「インターネットオプション」を選択します。
- ② 「セキュリティ」タブを表示します。
- ③ 「ローカルイントラネット」を選択し、「保護モードを有効にする(Internet Explorer の再起動が必要)(<u>P</u>)」 のチェックを外します。

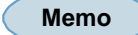

**すでに「ローカルイントラネット」に設定されている場合** eValue NS 5.95 以前のバージョンをご利用の場合は、手順⑨にお進みください。 eValue NS 5.96 以降のバージョンをご利用の場合は、以上で設定は終了です。 4

サイト(<u>S</u>) をクリックします。

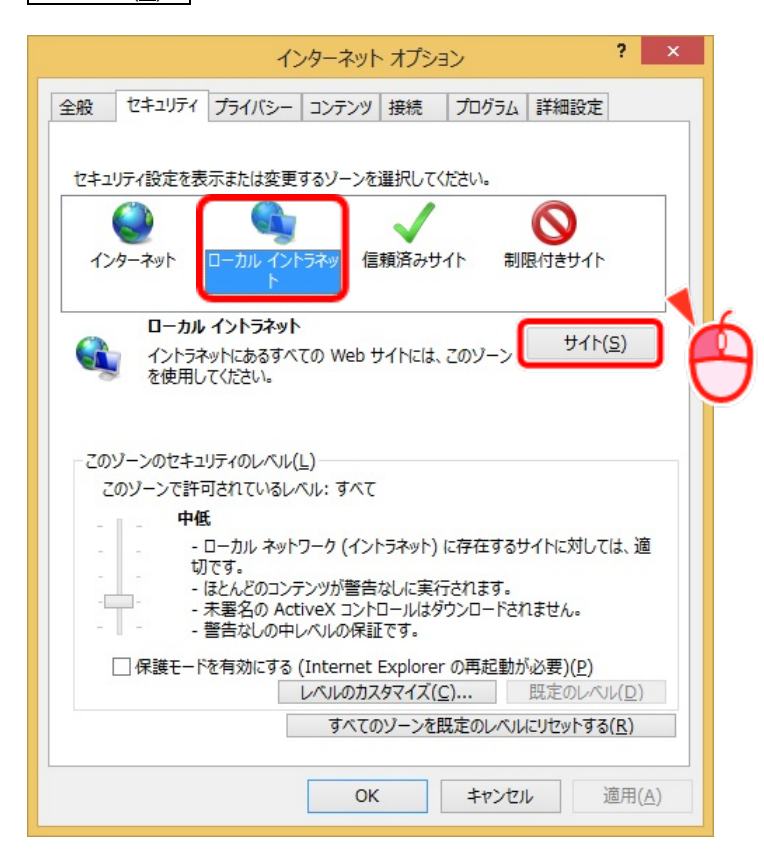

⑤ 表示されるダイアログの 詳細設定(<u>A</u>) をクリックします。

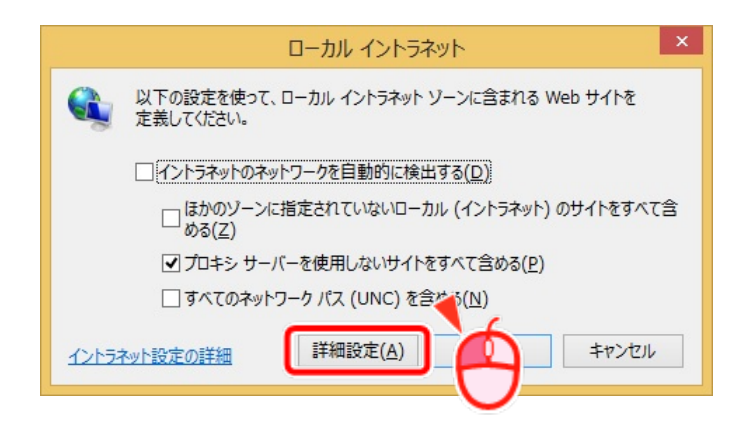

⑥ eValue NS の URL を入力し、 追加(<u>A</u>) をクリックします。

| ローカル イントラネッ                      | ×                          |
|----------------------------------|----------------------------|
|                                  | きます。このゾーンの Web サイト<br>れます。 |
| この Web サイトをゾーンに追加する( <u>D</u> ): |                            |
| http://NSServerName/             | 追加( <u>A</u> )             |
| Web サイト( <u>W</u> ):             |                            |
|                                  | 削除( <u>R</u> )             |
|                                  |                            |
|                                  |                            |
| □ このゾーンのサイトにはすべてサーバーの確認 (http    | s:) を必要とする( <u>S</u> )     |
|                                  |                            |
|                                  | 閉じる( <u>C</u> )            |

⑦ 「Web サイト(W)」に追加されたことを確認し、 閉じる(<u>C</u>) をクリックします。

| ローカル イントラネット                                          | ×                    |
|-------------------------------------------------------|----------------------|
| このゾーンの Web サイトの追加と削除ができます<br>すべてに、ゾーンのセキュリティ設定が適用されます | 。このゾーンの Web サイト<br>。 |
| この Web サイトをゾーンに追加する( <u>D</u> ):                      |                      |
|                                                       | 追加( <u>A</u> )       |
| Web サイト( <u>W</u> ):                                  |                      |
| http://NSServerName                                   | 削除( <u>R</u> )       |
|                                                       |                      |
|                                                       |                      |
| □このゾーンのサイトにはすべてサーバーの確認 (https:) を                     | を必要とする( <u>S</u> )   |
|                                                       |                      |
|                                                       | 閉じる( <u>C</u> )      |
|                                                       |                      |

⑧ OK をクリックします。

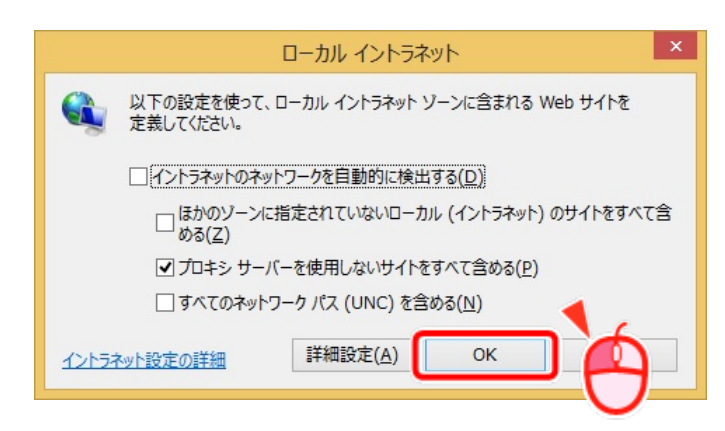

Memo

eValue NS 5.96 以降のバージョンをご利用の場合、以上で設定は終了です。

-4-

- ⑨ 互換表示設定を行います。メニューバーの「ツール(T)」-「互換表示設定(B)」を選択します。
- ⑩ 互換表示設定ダイアログが表示されます。「イントラネット サイトを互換表示で表示する」を確認します。

Memo

「イントラネット サイトを互換表示で表示する」が選択されている場合は、 ①からの手順は必要ありません

| 削除( <u>R</u> ) |              |
|----------------|--------------|
| 削除( <u>R</u> ) | <u>K. []</u> |
|                |              |
|                |              |
|                |              |
|                |              |
|                |              |
|                |              |
|                |              |
|                |              |
|                |              |

① 「追加する Web サイト(D)」に eValue NS のサーバー名を入力し、 追加 をクリックします。

| 互換表示設定                                                         | ×              |   |
|----------------------------------------------------------------|----------------|---|
| 互換表示設定の変更                                                      |                |   |
| 追加する Web サイト( <u>D</u> ):                                      |                |   |
| ServerName                                                     | 追加( <u>A</u> ) |   |
| 互換表示に追加した Web サイト( <u>W</u> ):                                 |                | D |
|                                                                | 削除( <u>R)</u>  |   |
|                                                                |                |   |
|                                                                |                |   |
|                                                                |                |   |
|                                                                |                |   |
|                                                                | ]              |   |
|                                                                |                |   |
| <ul> <li>✓ 1 / 「 / 「 / 「 / 」 / 」 / 」 / 」 / 」 / 」 / 」</li></ul> |                |   |
| Internet Explorer のプライバシーに関する声明を読んで詳                           | 細を確認する         |   |
|                                                                | 閉じる(C)         |   |
|                                                                |                |   |

 ① 互換表示に追加した Web サイト(W)にサーバー名が追加されたことを確認します。
 また、「イントラネットサイトを互換表示で表示する」が選択されていることを確認し、 閉じる(C) を クリックします。

| 互換表示設定                              | ×               |
|-------------------------------------|-----------------|
| 互換表示設定の変更                           |                 |
| 追加する Web サイト( <u>D</u> ):           |                 |
| 1                                   | 追加( <u>A</u> )  |
| 互換表示に追加した Web サイト( <u>W</u> ):      |                 |
| servername                          | 削除( <u>R</u> )  |
|                                     |                 |
|                                     |                 |
|                                     |                 |
|                                     |                 |
|                                     |                 |
|                                     |                 |
|                                     |                 |
| ✓ イントラネット サイトを互換表示で表示する( <u>I</u> ) |                 |
| ✓ Microsoft 互換性リストの使用(U)            |                 |
| Internet Explorer のノライハシーに関する声明を読んで | 非相位性認9合         |
|                                     |                 |
|                                     | 閉じる( <u>C</u> ) |

③ 以上で設定は終了です。

・「eValue」は、株式会社OSKの登録商標です。 ・その他、記載されている会社名、製品名は、各社の登録商標または商標です。

本資料では、「eValue NS」および「eValue NS 2nd Edition」を総称して「eValue NS」と表記しております。 ただし、それらのいずれかについてのみ適用される事項については、記述を区別し、または補足等している場合があります。

Copyright©2013 OSK Co., Ltd. All Rights Reserved. 160317(4)

-6-